# LVP609 系列快速使用指南 1.0

此《LVP609 系列快速使用指南》是为了使用用户能够快速使用 LVP609 系列 4K 60Hz LED 视频处理器,有关 LVP609 系列更深入的设置、调整和操作使用请参考《LVP609 系列使用说明书》 前上后面板介绍

#### 前面板

|                                  |    | V1 V2 VGA DVI<br>SDI HDMI | Output Cards<br>K L M N<br>Output Ports<br>Out1 Out2 |                                | Functions<br>M1 M2 M3<br>Lock Info M4 |  |  |
|----------------------------------|----|---------------------------|------------------------------------------------------|--------------------------------|---------------------------------------|--|--|
|                                  |    | 2                         | 3                                                    | 4                              | 5                                     |  |  |
| ① LCD 显示屏:显示参数信息                 |    |                           |                                                      |                                |                                       |  |  |
| ②输入信号选择键:用于选择对应的输入端口信号           |    |                           |                                                      |                                |                                       |  |  |
| V1 , V2 , VGA , DVI , SDI , HDMI |    |                           |                                                      |                                |                                       |  |  |
| ② 输出卡功能按键:用于输出板卡和端口选择            |    |                           |                                                      |                                |                                       |  |  |
| <b>K</b> , <b>L</b> , <b>M</b> , | N  | 输出卡选择键                    | Out1 , Out2                                          | 输出端口选择键                        |                                       |  |  |
| ③ 设置按键:用于输出板卡和端口选择               |    |                           |                                                      |                                |                                       |  |  |
| Setup                            | 用于 | 于进入设置菜单                   | -                                                    |                                |                                       |  |  |
| <b>^</b>                         | 用于 | 于选择设置项                    | 旋钮                                                   | 旋转旋钮 可改变当前设                    | 置项参数;                                 |  |  |
| •                                | 菜单 | 单返回键                      |                                                      | 按下旋钮(即 <mark>OK</mark> 键)可保存参数 |                                       |  |  |
| ⑤其他功能按键                          |    |                           |                                                      |                                |                                       |  |  |
| Info                             | 设备 | <b>音信息查看键</b>             | M1, M2,                                              |                                |                                       |  |  |
| Lock                             | 按银 | 建锁定/解锁功能键                 | M3 , M4                                              |                                |                                       |  |  |

地址: 深圳市南山区科技园北区同方信息港 C 栋 5B 网址: www.videowall.cn 电话: +86-755-2675 0210 传真: +86-755-2675 0185

#### 后面板

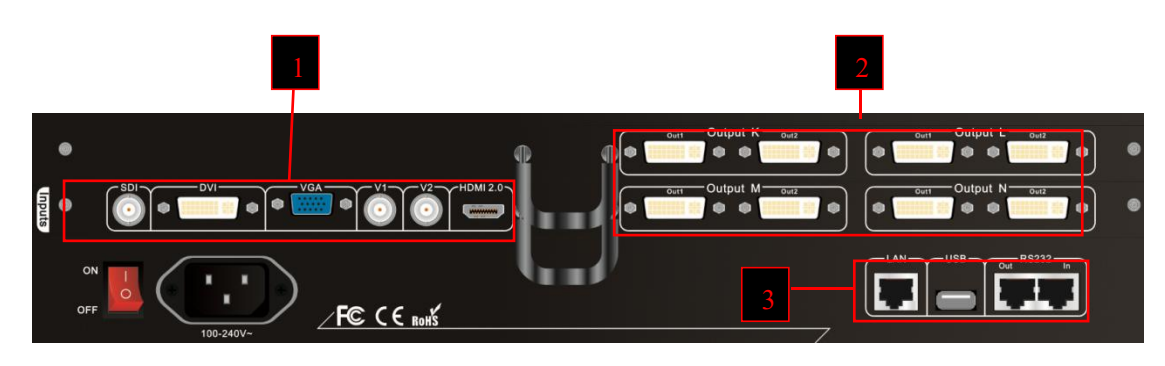

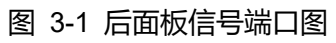

①视频输入端口②视频输出端口③通讯接口

## 第一步: 输入、输出信号连接

- 1) 关闭所有信号连接设备的电源
- 2) 把视频源的输出信号接至 LVP609 对应的视频输入端口,
- 3) LVP609 的 DVI 输出—>发送卡 DVI 输入接口,其中一路 DVI 输出接 LCD 显示器做监视使用
- 4) 发送卡网线—>LED 屏接收卡

可参考以下接线图:

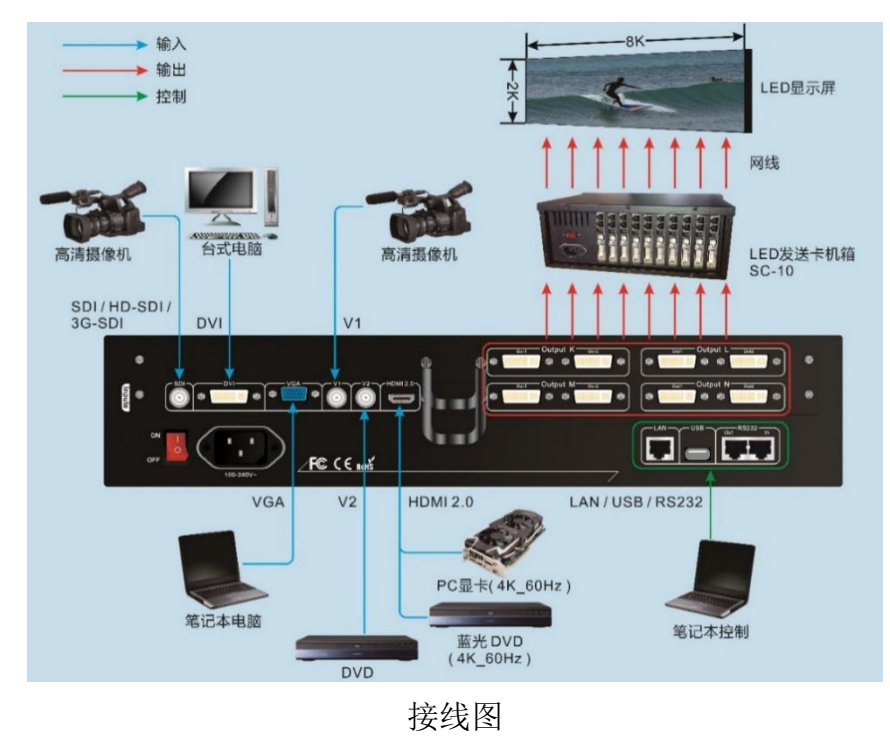

地址: 深圳市南山区科技园北区同方信息港 C 栋 5B 网址: www.videowall.cn 电话: +86-755-2675 0210 传真: +86-755-2675 0185

第二步:上电、开机

1) 确保各输入、输出信号连接无误

- 2) 插上 LVP609 电源, 打开 LVP609 电源开关, LVP609 上电开机
- 3) 各信号源设备上电

第三步:输入信号选择

LVP609 开机后,面板 LCD 屏显示如下图,此时按输入信号按键,可以选择对应的输入信号源。如需设置淡入淡出切换时间,可通过以下菜单进行设置:设置—>输入卡设置—>高级设置—>1淡入淡出时间。

| In(输入卡)      |                 |    |
|--------------|-----------------|----|
| 信号源:         | DVI             | 0s |
| 状态:          | 1080p_60Hz      |    |
| Out-K(输出卡 K) |                 |    |
| 输出位置大小:      | (0,0,1920,1080) |    |
| 输入位置大小:      | (0,0,3840,2160) |    |
| 显示模式:        | M4              |    |
| 输出端口:        | Out1            |    |
|              |                 |    |
|              |                 |    |

第四步: 电脑 HDMI2.0 接口输出分辨率设置

- 进入电脑显卡控制面板,在设置多个显示器中,选择设置为"复制模式"、"扩展模式"或者"双显示模式"
- 2) 在更改分辨率选项,选择显示器 LVP609-HDMI 的分辨率为 3840x2160\_60Hz,此时 LVP609 面 板显示信号源状态应为 "3840x2160\_60Hz"。

第五步:设置输出分辨率

LVP609 开启后,按 Setup 键, LVP609 进入设置菜单,在菜单下可通过价, 键选择对应要设置

地址: 深圳市南山区科技园北区同方信息港 C 栋 5B 网址: www.videowall.cn 电话: +86-755-2675 0210 传真: +86-755-2675 0185

的菜单项,按下旋钮键(即 OK 键)进入,按 这回上一级菜单。进入设置菜单:设置—>输出 卡设置—>LED 设置,输入 LED 拼接屏参数进行快速拼接。操作步骤为:

| LED 设置 Out-K/M1/Out2 |         |  |  |  |  |  |
|----------------------|---------|--|--|--|--|--|
| 1.LED 总宽度            | 3840    |  |  |  |  |  |
| 2. LED 总高度           | 2160    |  |  |  |  |  |
| 3. 单元屏宽度             | 1920    |  |  |  |  |  |
| 4. 单元屏高度             | 1080    |  |  |  |  |  |
| 5. 单元屏水平起始           | 0       |  |  |  |  |  |
| 6. 单元屏垂直起始           | 0       |  |  |  |  |  |
| 7. 拼接自动计算            | 按 OK 应用 |  |  |  |  |  |
|                      |         |  |  |  |  |  |

- 1) 先按模式键选择需要设置的显示模式,再按输出卡和输出端口选择键选择需要调整的输出端口;
- 2) 在 1~2 项输入整个需要拼接的 LED 总屏的宽度和高度;
- 3) 在 3~6 项输入该输出端口所驱动的 LED 显示屏的大小位置;
- 4) 在7拼接自动计算选项按 OK 键,然后输出图像设置菜单当前参数即更新为自动计算参数,同时 每个对应设置项右侧显示计算出的参考值;
- 5) 根据需要调整,进入菜单设置—>输出卡设置—>输出图像设置对输入输出参数进行微调
- 6) 按照以上1)~5)步骤对其他端口或显示模式进行设置,完成拼接设置。

#### VDWALL 唯奥视讯

### 附录:修改记录表

| 版本  | 时间       | 描述   | 制定  |
|-----|----------|------|-----|
| 1.0 | 2017.5.9 | 首次发布 | Lts |
|     |          |      |     |
|     |          |      |     |
|     |          |      |     |
|     |          |      |     |
|     |          |      |     |
|     |          |      |     |
|     |          |      |     |
|     |          |      |     |
|     |          |      |     |
|     |          |      |     |
|     |          |      |     |
|     |          |      |     |
|     |          |      |     |